## How to get license number

The current (activated) license number is available by two ways:

1. Log in to WCS web interface by URL <a href="https://wcs:8444/admin">https://wcs:8444/admin</a>, where wcs is WCS server name. Click License button

| <b>D</b> emo              | a<br>Security | <b>2</b><br>License    | v.0.5.28.2753-5.2.5<br>95e09f12e566bce5 | -<br>582b232b0297d4b8d74482c9c | <b>≜</b><br>admin ▼ |
|---------------------------|---------------|------------------------|-----------------------------------------|--------------------------------|---------------------|
| Web Call Server 5 License |               |                        |                                         |                                |                     |
| The license is activated  |               |                        |                                         |                                |                     |
|                           |               | CC110AC1               | -                                       |                                |                     |
|                           |               | Subscriptio<br>License | n Expires                               | <u>Deactivate</u>              |                     |
|                           |               |                        |                                         |                                |                     |

You can select and copy license number from page.

2. In SSH client (Putty for example) enter the following commands

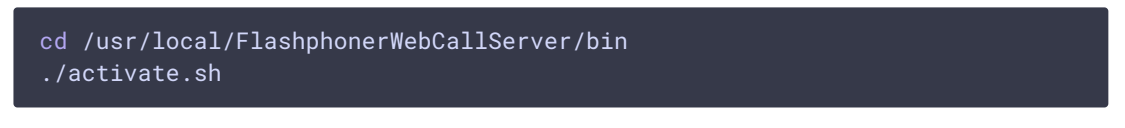

The activation script will display current license number and will offer to deactivate it.

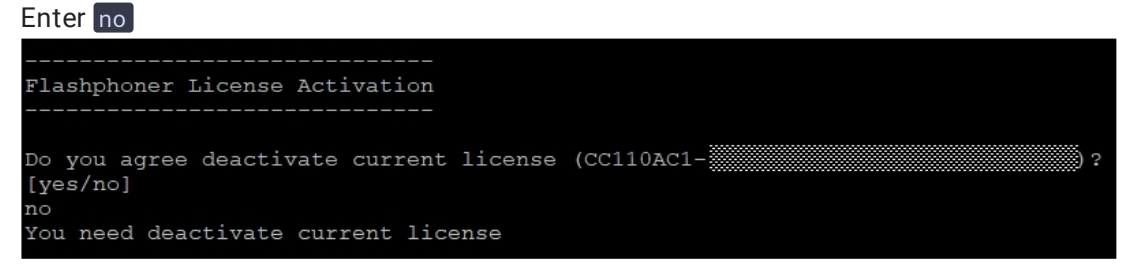

You can select and copy license number from terminal window.